## Geogebra : généralité sur les fonctions

On considère la fonction f qui associe à tout nombre x, différent de 1, la valeur : 2r + 1

$$f(x) = \frac{2x+1}{x-1}$$

On note  ${\mathscr C}$  la courbe représentative de la fonction f.

- 1. a. Justifier la phrase suivante dans l'énoncé : "tout nombre x différent de 1"
  - b. Déterminer par la fonction f les images des nombres suivants :
    - -2; 0; 1; 2; 3
  - c. Déterminer les coordonnées de l'unique point de la courbe  $\mathscr C$  ayant -2 pour abscisse.
  - d. Donner les coordonnées d'au moins un point de la courbe  $\mathscr C$  ayant 5 pour ordonnée.
  - a. Ouvrez le logiciel **Geogebra**.

b. Placer les points suivants dans votre repère :  

$$A(-2;1); B(0; -1); C(1;1)$$
  
 $D(1,5;6); E(2;5); F(3;4)$ 

$$G(4;3)$$
;  $H\left(5;\frac{11}{4}\right)$ 

Pour placer le point de coordonnées (x; y)dans **Geogebra**, il suffit de saisir dans la ligne de commande *(en bas de la fenêtre)* l'instruction suivante : A=(x,y)

c. Tracer la courbe représentative de la fonction f dans **Geogebra**.

Pour tracer la courbe  $\mathscr{C}$ , il suffit de saisir dans la ligne de commande : f(x) = (2x + 1)/(x - 1)

- 3. Recherche de l'antécédent de :  $\frac{11}{10}$ 
  - a. Placer le point  $M\left(0;\frac{11}{10}\right)$ .
  - b. Tracer la droite ( $\Delta$ ) d'équation  $y = \frac{11}{10}$ .
  - c. Nommer N le point d'intersection de  $(\Delta)$  et de  $\mathscr{C}$ .
  - d. Tracer la droite parallèle (d) à l'axe des ordonnées passant par le point N.
  - e. Nommer P le point d'intersection de la droite (d) et de l'axe des abscisse.
  - f. Dans la liste des objets, lire l'abscisse du point P.

## Geogebra : généralité sur les fonctions

On considère la fonction f qui associe à tout nombre x, différent de 1, la valeur :

$$f(x) = \frac{2x+1}{x-1}$$

cisse.

On note  ${\mathscr C}$  la courbe représentative de la fonction f.

- 1. a. Justifier la phrase suivante dans l'énoncé : "tout nombre x différent de 1"
  - b. Déterminer par la fonction f les images des nombres suivants : -2; 0; 1; 2; 3
  - c. Déterminer les coordonnées de l'unique point de la courbe  $\mathscr{C}$  ayant -2 pour abs-
  - d. Donner les coordonnées d'au moins un point de la courbe  $\mathscr C$  ayant 5 pour ordonnée.
- 2. a. Ouvrez le logiciel Geogebra.

b. Placer les points suivants dans votre repère :  

$$A(-2;1); B(0;-1); C(1;1)$$
  
 $D(1,5;6); E(2;5); F(3;4)$   
 $G(4;3); H(5;\frac{11}{4})$ 

- Pour placer le point de coordonnées (x; y) dans Geogebra, il suffit de saisir dans la ligne de commande (en bas de la fenêtre) l'instruction suivante :
   A=(x,y)
- c. Tracer la courbe représentative de la fonction f dans **Geogebra**.
- Pour tracer la courbe  $\mathscr{C}$ , il suffit de saisir dans la ligne de commande : f(x) = (2x+1)/(x-1)
- 3. Recherche de l'antécédent de :  $\frac{11}{10}$ 
  - a. Placer le point  $M\left(0;\frac{11}{10}\right)$ .
  - b. Tracer la droite ( $\Delta$ ) d'équation  $y = \frac{11}{10}$
  - c. Nommer N le point d'intersection de  $(\Delta)$  et de  $\mathscr{C}$ .
  - d. Tracer la droite parallèle (d) à l'axe des ordonnées passant par le point N.
  - e. Nommer P le point d'intersection de la droite (d) et de l'axe des abscisse.
  - f. Dans la liste des objets, lire l'abscisse du point P.